## 期末考试-开课院系教学秘书成绩分项设置流程

- 1. 登录教务系统 (gkd. edu. cn)
- 2. 点击"成绩管理"

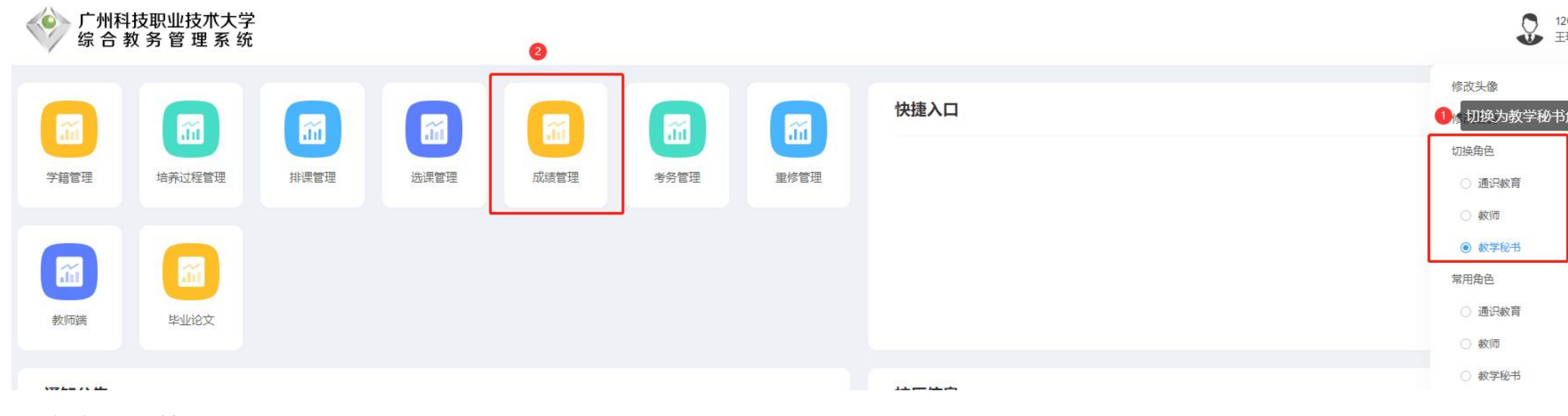

3. 点击"成绩录入设置"

 成绩录入设置
 ①

 补考成绩录入设置

 补考成绩录入管理

▲ 成结管理 成绩录入设置 ⊗

未锁定

未锁定

063611

063612

设置

设置

◇ 统计与分析

◇ 成绩打印

| 学        | <sup>字年学期:</sup> 必选项: 选择当学学年 |          |       | 学年学期    | 课程:           | 编号或名称   |       | 教师:         | 请选择            | •  |
|----------|------------------------------|----------|-------|---------|---------------|---------|-------|-------------|----------------|----|
|          | 专业:                          | 请选择   ▼  |       |         | 班级:           | 请选择     |       | ▼ 开课院系:     | 通识教育中心         |    |
| 课        | 程性质:                         | Æ: 请选择 ▼ |       |         | 教学班:          | 编号或名称   |       | 教学班组成:      | 教学班组成名称        |    |
| 否实       | 武环节:                         | 请选择      |       | ~       | 排考状态:         | 请选择     |       | ▼ 锁定状态:     | 请选择            |    |
| 否设       | 置分项:                         | 请选择      |       | ~       | 是否扩招:         | 请选择     |       | ✔ 人数区间:     |                |    |
| )<br>(3) | 心而                           | 设署運      | 程的成绩。 | 、而占比    | 重录入时间止        |         |       | 教学班类型:      | 请选择            |    |
| 成绩       | 分项设置                         | 成绩景      | 入锁定设置 | 式结果入款师6 | 5 <b>2</b> 93 |         |       |             | 《海边收起          |    |
|          | 操                            | 作        | 锁定状态  | 课程      | 编号            | 课程名称    | 课程性质  | 成绩录入教师      | 任课教师           | 学分 |
|          | 设置                           | 5        | 未锁定   | 063612  | 5             | 至典名著导读3 | 公共必修课 | 陶然_12020094 | 2 陶然_120200942 | 2  |
|          | 设置                           | 5        | 未锁定   | 063612  | ž             | 至典名著导读3 | 公共必修课 | 袁利升_120090. | 袁利升_120090     | 2  |
|          | 设置                           | 3        | 未锁定   | 063611  | 袋             | 至典名著导读2 | 公共必修课 | 卢向宇 120130. | 卢向宇 120130     | 2  |

经典名著导读2

经典名著导读3

公共必修课

公共必修课

郑君\_120200759 郑君\_120200759 2

胡孟笛\_120190... 胡孟笛\_120190... 2

## 初修成绩分项设置界面

## 成绩分项设置

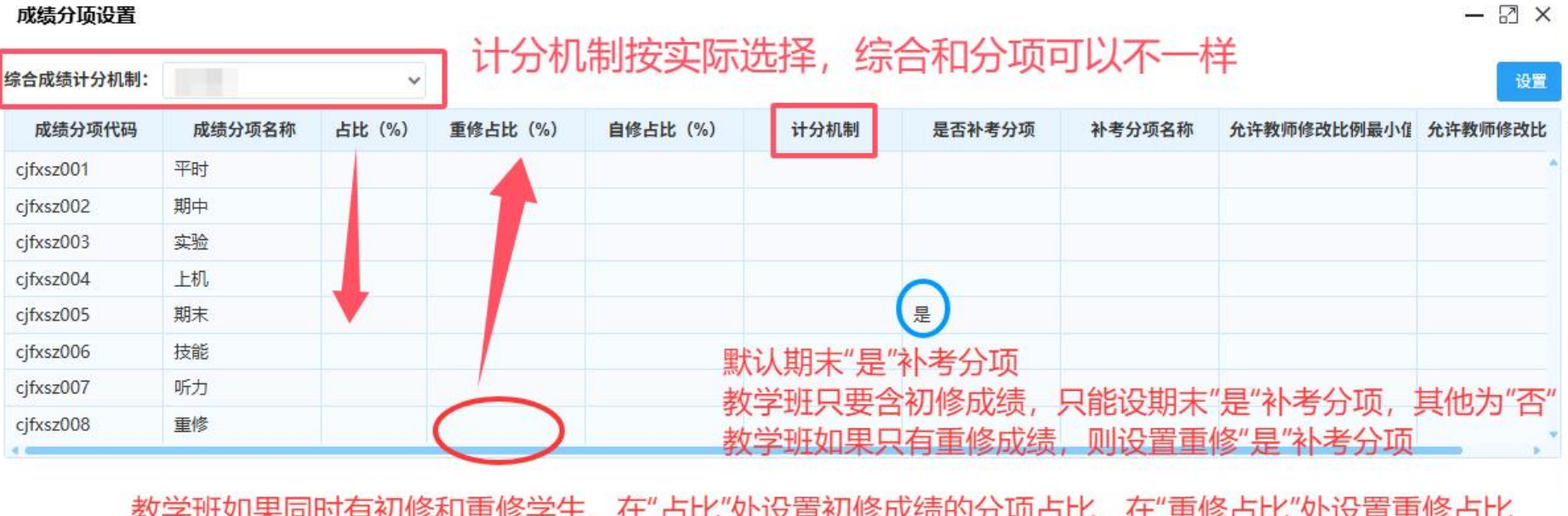

教学班如果同时有初修和重修学生,在"占比"处设置初修成绩的分项占比,在"重修占比"处设置重修占比 教学班如果为重修班(只有重修学生),在"占比"处设置重修占比,并将重修的是否补考分项设为"是"

> 关闭 确定

## 重修班(教学班只有重修学生)成绩分项设置界面

| 综合成绩计分机制: |        | ~      |         |         | 可以不- | 一样, 根据实 | 设置     |             |         |
|-----------|--------|--------|---------|---------|------|---------|--------|-------------|---------|
| 成绩分项代码    | 成绩分项名称 | 占比 (%) | 重修占比(%) | 自修占比(%) | 计分机制 | 是否补考分项  | 补考分项名称 | 允许教师修改比例最小值 | 允许教师修改比 |
| cjfxsz001 | 平时     |        |         |         |      |         |        |             |         |
| cjfxsz002 | 期中     |        |         |         |      |         |        |             |         |
| cjfxsz003 | 实验     |        |         |         |      |         |        |             |         |
| cjfxsz004 | 上机     |        |         |         |      |         |        |             |         |
| cjfxsz005 | 期末     |        |         |         |      | 是       |        |             |         |
| cjfxsz006 | 技能     |        |         |         |      |         |        |             |         |
| cjfxsz007 | 听力     |        |         |         |      |         |        |             |         |
| cjfxsz008 | 重修     | 100    |         |         |      | 是 >     |        |             |         |

关闭 确定